DOKUMENTATION

Budget/Kalkulation sperren

×

## **Budget/Kalkulation sperren**

Ein Budget bzw. eine Kalkulation lässt sich gegen Änderungen sperren bzw. eine vorhandene Sperrung wieder aufheben. Die Eingabe erfolgt bei einer Kalkulation für einen bestimmten Nachkalkulationstyp. Eine Nachkalkulation erfolgt in der Regel auf Basis einer Kopie der letzen Kalkulation. So ist eine Historie von bis zu zwölf Kalkulationen möglich.

- Wählen Sie mit dem Radiobutton Budget oder Kalkulation aus.
- Wählen Sie im Falle einer Kalkulation die gewünschte Nachkalkulationstabelle aus.
- Wählen Sie ein Objekt bzw. einen Objektbereich aus.
- Geben Sie den Bereich der zu sperrenden Sachkonten mit den Feldern Konto von und Konto bis an.
- Geben Sie den Jahrgang an.
- Legen Sie eine Sperrung bis zu einem Monat fest oder heben Sie eine vorliegende Sperrung auf.
- Mit Ausführen werden die Informationen zur Sperrung an das gewählte Budget/die gewählte Kalkulation übertragen.

From: iX-Wiki

Last update: 2023/09/15 11:55